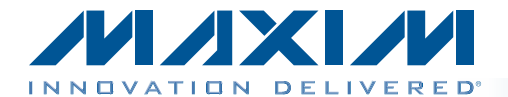

#### 特性

概述

MAX9599评估板(EV kit)用于演示MAX9599多路可编程基 准电压在TFT-LCD面板gamma校准中的应用,TFT-LCD 面板广泛用于笔记本电脑和平板显示器。该器件具有多次 编程(MTP)存储器,用于存储基准数据以及所有gamma输 出代码(14通道)。评估软件可以演示这一功能。

评估板配置为USB供电,无需外部电源。需要评估电流测 量或隔离电源时,可利用板上跳线设置系统由用户电源 供电。

评估板带有USB至I<sup>2</sup>C接口电路,随评估板提供Windows XP<sup>®</sup>、Windows Vista<sup>®</sup>以及Windows<sup>®</sup>7兼容软件和图形用 户界面(GUI),用于演示器件功能。评估板还可以连接到用 户提供的I<sup>2</sup>C接口,独立操作。

#### ◆ 14通道可编程gamma电压, 10位分辨率

- ♦ 可编程基准用于gamma校准
- ◆ MTP存储器保存gamma和基准代码
- ♦ USB供电(提供电缆)
- ◆ Windows XP、Windows Vista和Windows 7兼容软件
- ♦ 经过验证的PCB布局
- ◆ 完全安装并经过测试

<u>定购信息</u>在数据资料的最后给出。

#### 元件列表

| DESIGNATION                                           | QTY | DESCRIPTION                                                                |
|-------------------------------------------------------|-----|----------------------------------------------------------------------------|
| AVDD, DVDD, VBUS,<br>+2.5V, +8V, +18V                 | 6   | Red multipurpose test points (63 mil drill size)                           |
| C1–C14                                                | 0   | Not installed, ceramic capacitors (0603)                                   |
| C15, C17, C19, C25,<br>C27–C30, C32, C33,<br>C34, C44 | 12  | 0.1µF ±10%, 50V X5R<br>ceramic capacitors (0603)<br>Murata GRM188R61H104K  |
| C16                                                   | 1   | 10µF ±10%, 35V X7R<br>ceramic capacitor (1210)<br>Murata GRM32ER7YA106K    |
| C18, C20, C23, C50                                    | 4   | 10µF ±10%, 25V X5R<br>ceramic capacitors (1206)<br>Murata GRM31CR61E106K   |
| C21, C31, C40, C41,<br>C46, C48                       | 6   | 1μF ±10%, 16V X7R<br>ceramic capacitors (0603)<br>Murata GRM188R71C105K    |
| C22, C49                                              | 2   | 1000pF ±10%, 50V X7R<br>ceramic capacitors (0603)<br>Murata GRM188R71H102K |
| C26                                                   | 1   | 4.7µF ±10%, 6.3V X5R<br>ceramic capacitor (0603)<br>Murata GRM188R60J475K  |

| DESIGNATION | QTY | DESCRIPTION                                                                |
|-------------|-----|----------------------------------------------------------------------------|
| C35, C36    | 2   | 10pF ±5%, 50V C0G<br>ceramic capacitors (0603)<br>Murata GRM1885C1H100J    |
| C37         | 1   | 0.033µF ±10%, 25V X7R<br>ceramic capacitor (0603)<br>Murata GRM188R71E333K |
| C38, C39    | 2   | 22pF ±5%, 50V C0G<br>ceramic capacitors (0603)<br>Murata GRM1885C1H220J    |
| C45, C47    | 2   | 10µF ±10%, 6.3V X5R<br>ceramic capacitors (0603)<br>Murata GRM188R60J106M  |
| D1          | 1   | Green LED (0603)                                                           |
| D2, D3      | 2   | 30V, 1A Schottky diodes<br>(SOD123)<br>Diodes Inc. B130LAW-7_F             |
| GND         | 2   | Black multipurpose test points (63 mil drill size)                         |
| H1          | 0   | Not installed, 34-pin<br>(2 x 17) header                                   |
| H2          | 0   | Not installed, 14-pin (2 x 7)<br>header                                    |

Windows、Windows XP和Windows Vista是Microsoft Corp.的 注册商标。

#### 

Maxim Integrated Products 1

本文是英文数据资料的译文,文中可能存在翻译上的不准确或错误。如需进一步确认,请在您的设计中参考英文资料。 有关价格、供货及订购信息,请联络Maxim亚洲销售中心: 10800 852 1249 (北中国区), 10800 152 1249 (南中国区), 或访问Maxim的中文网站: china.maxim-ic.com。

元件列表(续)

| DESIGNATION          | QTY | DESCRIPTION                                                     |
|----------------------|-----|-----------------------------------------------------------------|
| JU1, JU2, JU3        | 3   | 3-pin headers                                                   |
| JU4–JU7              | 4   | 2-pin headers                                                   |
| JU8, JU9             | 0   | Not installed, 2-pin headers                                    |
| L1, L2               | 2   | 47µH, 170mA inductors<br>(1210)<br>Murata LQH32CN470K23L        |
| PL_GMA1–<br>PL_GMA14 | 0   | Not installed, miniature test points                            |
| R1–R14               | 14  | $0\Omega \pm 5\%$ resistors (0603)                              |
| R15–R29              | 0   | Not installed, resistors<br>(0603)                              |
| R30, R31             | 2   | 1k $\Omega$ ±5% resistors (0603)                                |
| R32                  | 1   | 54.9k $\Omega$ ±1% resistor (0603)                              |
| R33, R46             | 2   | 10.2k $\Omega$ ±1% resistors<br>(0603)                          |
| R36, R37             | 2   | 27Ω ±5% resistors (0603)                                        |
| R38                  | 1   | 1.5kΩ ±5% resistor (0603)                                       |
| R43                  | 1   | $220\Omega \pm 5\%$ resistor (0603)                             |
| R45                  | 1   | 137k $\Omega$ ±1% resistor (0603)                               |
| U1                   | 1   | Programmable gamma<br>buffers (24 TQFN-EP)<br>Maxim MAX9599ETG+ |
| U2                   | 1   | Microcontroller<br>(68 QFN-EP)<br>Maxim MAXQ2000-RAX+           |

| DESIGNATION | QTY | DESCRIPTION                                                      |
|-------------|-----|------------------------------------------------------------------|
| U3, U7      | 2   | 30V boost converters<br>(6 TDFN-EP)<br>Maxim MAX1605ETT+         |
| U4          | 1   | UART-to-USB converter<br>(32 TQFP)<br>FT232BL                    |
| U5          | 1   | 3.3V, 120mA regulator<br>(5 SC70)<br>Maxim MAX8511EXK33+         |
| U6          | 1   | 2.5V, 120mA regulator<br>(5 SC70)<br>Maxim MAX8511EXK25+         |
| U8          | 1   | Level translator (10 µMAX®)<br>Maxim MAX1840EUB+                 |
| USB         | 1   | USB type-B right-angle<br>PC-mount receptacle                    |
| Y1          | 1   | 16MHz crystal (HCM49)<br>Hong Kong X'tals<br>SSM16000N1HK188F0-0 |
| Y2          | 1   | 6MHz crystal (HCM49)<br>Hong Kong X'tals<br>SSL60000N1HK188F0-0  |
| —           | 7   | Shunts (JU1–JU7)                                                 |
| _           | 1   | PCB: MAX9599<br>EVALUATION KIT                                   |

### 元件供应商

| SUPPLIER                               | PHONE        | WEBSITE                     |
|----------------------------------------|--------------|-----------------------------|
| Diodes Incorporated                    | 805-446-4800 | www.diodes.com              |
| Hong Kong X'tals Ltd.                  | 852-35112388 | www.hongkongcrystal.com     |
| Murata Electronics North America, Inc. | 770-436-1300 | www.murata-northamerica.com |

注:联系这些元件供应商时,请说明您使用的是MAX9599。

### MAX9599评估板文件

| FILE                    | DESCRIPTION                                |
|-------------------------|--------------------------------------------|
| INSTALL.EXE             | Installs the EV kit files on your computer |
| MAX9599.EXE             | Application program                        |
| CDM20600.EXE            | Installs the USB device driver             |
| UNINSTALL.EXE           | Uninstalls the EV kit software             |
| USB_Driver_Help_200.PDF | USB driver installation help file          |

µMAX是Maxim Integrated Products, Inc.的注册商标。

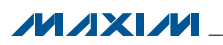

快速入门

所需设备

#### • MAX9599评估板(含USB电缆)

- 用户提供具有空闲USB口的Windows XP、Windows Vista或Windows 7 PC
- 数字电压表(DVM)

**注:** 以下章节中,与软件相关的条目用**粗体**表示。粗体字 表示直接由评估软件提供的条目。<u>粗体字加下划线</u>表示与 Windows操作系统相关的条目。

步骤

评估板已完全安装并经过测试。按照以下步骤验证评估板 的工作情况:

- 从网页<u>china.maxim-ic.com/evkitsoftware</u>下载最新 版本的评估软件9599Rxx.ZIP。将评估软件保存到一个 临时文件夹,然后解压缩ZIP文件。
- 2)运行临时文件夹中的INSTALL.EXE程序,在计算机上 安装评估软件和USB驱动。软件将程序文件复制到PC, 并在Windows的<u>Start | Programs</u>菜单中创建图标。安 装软件期间,有些Windows版本可能会显示一条警告 信息,提示软件来自于未知发行商。这不是错误,可 继续安全安装。在Windows下安装USB驱动需要管理 员权限。
- 3) 确认全部跳线位于其默认位置,如表1所示。
- 4) 用USB电缆连接PC和评估板。第一次将评估板连接 到PC时,显示一条Windows消息。根据Windows版 本的不同,显示信息稍有不同。如果看到Windows 显示<u>ready to use</u>,即可进行下一步操作;否则,打 开Windows <u>Start | Programs</u>菜单中的USB\_Driver\_ Help\_200.PDF文件,检查确认已经成功安装了USB驱 动。
- 5) 点击<u>Start | Programs</u>中的图标, 启动评估软件。评估 软件主窗口如图1所示。
- 6) 将DVM的负端连接至评估板的GND PCB焊盘,从DVM 的正端测量PL\_GMA1测试点的gamma输出电压。

- 7) 调节Ch1滚动条至相应的输出电压。
- 8) 检查确认PL\_GMA1输出电压接近Ch1 Output (V)编辑 框所示电压。
- 9) 对其它通道重复以上过程。

#### 软件详细说明

MAX9599评估板

评估: MAX9599

MAX9599评估软件的主窗口(图1)显示可编程基准电压及 全部DAC通道的寄存器值和输出电压。其它功能包括DAC 和MTP输出选择、寄存器寻址模式、保存和加载寄存器值。

#### 基准

器件具有可编程基准电压。可通过拖动滚动条调节电压, 也可以在Reference组合框的Reg Value或Output (V)编辑 框中直接输入电压。

#### 输出选择

Output Select组合框决定gamma输出编码送达的位置。 Gamma输出编码可送至DAC或储存到MTP存储器内供随 后使用。选择DAC单选按钮,直接将编码送至gamma缓 冲器;选择MTP单选按钮,将编码储存在MTP存储器。

#### 寄存器寻址模式

Register Addressing Mode组合框决定寄存器值写入器件 gamma通道的方式。寄存器值可分别写入,或同时写入基 准和所有14个通道。选择Single单选按钮,写入独立通道。 选择Burst单选按钮,同时写入基准和所有14个通道。

#### DAC通道

**DAC Channels**组合框的每路DAC寄存器值可以按照三种不同的方式设置:

- 1) 拖动通道的滚动条。
- 直接在通道的Reg Value编辑框中输入寄存器值(十进制)。
- 3) 在通道的Output (V)编辑框中输入所要求的输出电压。 软件将选择产生最接近目标电压的寄存器值。

选择DAC和Single单选按钮时(图1),通过上述方式可以 在瞬间改变寄存器值。选择DAC和Burst单选按钮时,使 能Load All Values To Registers按钮。更改寄存器值时, 对应字段的颜色变为红色。用户必须通过按下Load All Values To Registers按钮同步GUI字段与实际器件的寄存器值。

| <u>O</u> ptions <u>H</u> elp                                        |                         |       |       |          |              |          |                                |                |
|---------------------------------------------------------------------|-------------------------|-------|-------|----------|--------------|----------|--------------------------------|----------------|
| General / Single Acquire                                            | Chann                   | el 1  |       | Output 9 | ielect       |          | Register Ad<br>Single<br>Burst | ldressing Mode |
| Reference                                                           | DAC Channel             | 8     |       | Load A   | ll Values Ti | o Regist | iers                           |                |
| Reg Value 1023<br>Output (V) 9.990                                  | Reg Value<br>Output (V) | Ch1   | Ch2   | Ch3      | Ch4          | Ch5      | Ch6                            | Ch7            |
| Load All Reg Values From File Save All Reg Values To File TXT O BIN | Reg Value               | Ch8   | Ch9   | Ch10     | Ch11         | Ch12     | 2 Ch13                         | Ch14           |
|                                                                     | Output (V)              | 5.000 | 5.000 | 5.000    | 5.000        | 5.000    | 5.000                          | 5.000          |

图1. MAX9599评估软件主窗口(选中DAC和Single单选按钮)

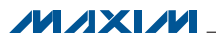

选择MTP和Single单选按钮时(图2),使能每个通道的Burn 按钮。需要更改设置时,按下Burn按钮把数据写入MTP 存储器。

| <u>O</u> ptions <u>H</u> elp                                        |                                                                                                    |                     |
|---------------------------------------------------------------------|----------------------------------------------------------------------------------------------------|---------------------|
| General / Single Acquire                                            | Channel 1 Output Select Register Address<br>Channel 1 O DAC C Single<br>Channel 1 O Burst                                                                                                    | sing Mode           |
| Reference                                                           | DAC Channels<br>Burn All Values To Registers                                                                                                    |                     |
| Reg Value 1023<br>Output (V) 9.990<br>Burn                          | Ch1       Ch2       Ch3       Ch4       Ch5       Ch6         A       A       A       A       A       A         V       V       V       V       V       V         Reg Value       512       512       512       512       512       512         Output (V)       5.000       5.000       5.000       5.000       5.000       5.000         Burn       Burn       Burn       Burn       Burn       Burn       Burn       Burn                                                                                                    | Ch7                 |
| Load All Reg Values From File Save All Reg Values To File TXT C BIN | Ch8 Ch9 Ch10 Ch11 Ch12 Ch13                                                                                                    | Ch14                |
|                                                                     | Reg Value         512         512         512         512         512         512         512         512         512         512         512         512         512         512         512         512         512         512         512         512         512         512         512         512         512         512         512         512         512         512         512         512         512         512         512         512         512         512         512         512         512         512         512         512         512         512         512         512         512         512         512         512         512         512         512         512         512         512         512         512         512         512         512         512         512         512         512         512         512         512         512         512         512         512         512         512         512         512         512         512         512         512         512         512         512         512         512         512         512         512         512         512         512         512         512         5 | 12<br>5.000<br>Burn |

图2. MAX9599评估软件主窗口(选中MTP和Single单选按钮)

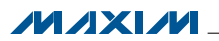

#### 加载MTP

选择MTP和Burst单选按钮时(图3),使能Burn All Values To Registers按钮。更改寄存器值时,对应字段变为红色。 用户必须按下Burn All Values To Registers按钮同步GUI 字段与实际器件的寄存器。

加载和保存寄存器

Load All Reg Values From File按钮用于从文本文件或 二进制文件加载所有寄存器值。Save All Reg Values To File按钮用于将当前GUI的全部寄存器值保存到文本文件或 二进制文件。使用TXT或BIN单选按钮选择文本文件或二 进制文件格式。 General / Single Acquire组合框利用MTP存储器储存的 数据更新可编程基准电压和DAC通道。按下General按 钮,则由MTP数据更新可编程基准电压和DAC通道。按 下Single按钮,将通道更新为对应Channel编辑框的数值。 输入0,调用可编程基准电压;输入1至14,调用对应的 DAC通道。

| Image: MAX9599 Evaluation Kit       Eile     Options       Help       General / Single Acquire | Output Select<br>O DAC<br>Single                                                                                                    |  |
|------------------------------------------------------------------------------------------------|----------------------------------------------------------------------------------------------------|--|
| Reference                                                                                      | DAC Channels Burn All Values To Registers                                                                                                    |  |
| Reg Value 1023<br>Output (V) 9.990<br>Burn                                                     | Ch1       Ch2       Ch3       Ch4       Ch5       Ch6       Ch7         A       A       A       A       A       A       A       A       A         Value       512       512       512       512       512       512       512       512       512         Output (V)       5.000       5.000       5.000       5.000       5.000       5.000       5.000                                                                                                    |  |
| Load All Reg Values From File<br>Save All Reg Values To File<br>© TXT © BIN                    | Ch8 Ch9 Ch10 Ch11 Ch12 Ch13 Ch14                                                                                                    |  |
| MAX9599EVKIT connected.                                                                        | Output (V)         5.000         5.000         5.000         5.000         5.000         5.000           Burn         Burn |  |

图3. MAX9599评估软件主窗口(选中MTP和Burst单选按钮)

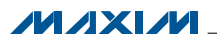

### 硬件详细说明

*高级用户界面* 一种方法是诵过图1、2和

通过两种方式与器件通信。第一种方法是通过图1、2和 3所示窗口;第二种方法是利用图4所示Advanced User Interface窗口。选择Options | Interface (Advanced User) 菜单, Advanced User Interface窗口有效,可手动执行串 口命令。

利用Advanced User Interface窗口,可手动操作读取、写入器件的每个寄存器,所以也可作为调试工具。

MAX9599评估板用于演示MAX9599可编程基准电压发生器。器件用于TFT-LCD面板的gamma校准,采用24引脚TQFN封装,带裸焊盘。评估板提供14路可编程gamma输出(DAC输出),带有可编程DAC基准电压。

| Connection 2-wire i    | nterface                        |                     |                 |                  |    |
|------------------------|---------------------------------|---------------------|-----------------|------------------|----|
| Device Address         |                                 |                     |                 |                  |    |
| Target Device          | Address: 0xE8                   | ▼ 111010            | 7/w Hunt for    | active listeners |    |
|                        |                                 |                     |                 |                  |    |
| General commands       | SMBus register wa               | atch Low Level comm | ands            |                  |    |
| Command (SMBus         | Protocols, Raw Bloc             | k Read/Write, EEPRO | M Read/Write)   |                  |    |
| 2 - SMBusWriteWo       | ord(addr,cmd,data16             | 6) 🔽                | Execute         | PASS             |    |
| -                      |                                 |                     |                 |                  |    |
| Command byte: U        | (UU 🔽 Data O                    | Tut: UXFFU3         |                 | <u> </u>         |    |
| Byte count: 1          | 🚽 🛛 Data Ir                     | n: ?                |                 |                  |    |
|                        |                                 |                     |                 |                  |    |
| Hunting for active lis | teners on SCL/SDA               | h                   |                 |                  |    |
| Found a device at 0    | xE8                             |                     |                 |                  |    |
| Executing protocol 2   | nd at 0xE8<br>:- SMBusWriteWord | d(addr,cmd,data16)  |                 |                  |    |
| CmodSMBusWriteW        | ord(0xE8,0x00,0xFF              | 03)> Success: Devic | e accepted data |                  |    |
|                        |                                 |                     |                 |                  |    |
|                        |                                 |                     |                 |                  |    |
| 1                      |                                 |                     |                 |                  | Ψ. |
|                        |                                 |                     |                 |                  |    |

图4. 高级用户界面窗口(2线接口标签页)

#### 通过用户I<sup>2</sup>C接口通信

评估板可以单机工作,无需PC,而是直接连接到用户的 I<sup>2</sup>C系统。跳线JU4-JU7用于I<sup>2</sup>C信号和上拉(R30、R31)。 通过I<sup>2</sup>C接口与外部系统通信时,评估板可由USB供电。使 用用户提供的I<sup>2</sup>C接口时,需按照以下步骤配置评估板:

- 1) 拆下跳线JU4和JU5的短路器。
- 2) 如果用户提供的I<sup>2</sup>C接口电路已经包括了SDA和SCL的 上拉电阻,则拆下JU6和JU7的短路器。
- 3) 将用户提供的I<sup>2</sup>C接口信号和信号地连接到评估板的 PCB焊盘,如表2所示。

| 跳线器   | 短路器位置 | 说明                                                  |
|-------|-------|-----------------------------------------------------|
|       | 1-2*  | 板上AVDD,将AVDD连接到板载+8V电源。                             |
| JU1   | 2-3   | 用户提供的AVDD,在EXT_AVDD和最接近的GND PCB焊盘两端施加一个外部电源。        |
|       | 1-2*  | 板上DVDD,将DVDD连接到板载+2.5V电源。                           |
| JU2   | 2-3   | 用户提供的DVDD,在EXT_DVDD和最接近的GND PCB焊盘两端施加一个外部电源。        |
|       | 1-2*  | 板上PGM,将PGM连接到板载+18V电源。                              |
| JU3   | 2-3   | 用户提供的PGM,在EXT_PGM和最接近的GND PCB焊盘两端施加一个外部电源。          |
|       | 没有安装  | 用户I <sup>2</sup> C接口,将SCL信号作用到SCL PCB焊盘。            |
| JU4   | 安装*   | 板上I <sup>2</sup> C接口,将板上SCL信号连接到器件。利用SCL PCB焊盘监测信号。 |
|       | 没有安装  | 用户I <sup>2</sup> C接口,将SDA信号作用到SDA PCB焊盘。            |
| JU5   | 安装*   | 板上I <sup>2</sup> C接口,将板上SDA信号连接到器件。利用SDA PCB焊盘监测信号。 |
| ILIC  | 没有安装  | 用户I <sup>2</sup> C接口的SCL上拉。                         |
| 100   | 安装*   | 板上I <sup>2</sup> C接口的SCL通过R31上拉至DVDD。               |
| 11.17 | 没有安装  | 用户I <sup>2</sup> C接口的SDA上拉。                         |
| JU7   | 安装*   | 板上I <sup>2</sup> C接口的SDA通过R30上拉至DVDD。               |

用户电源供电

### 表1. 跳线说明(JU1-JU7)

表1列出了由用户电源供电时的短路器位置。

源供电部分)。

评估板利用USB电源产生所需的供电电压,评估板电路包

括两个升压调节器,将USB电源电压升至最高+18V(用于

PGM, 编程)、+8V (用于AVDD), 并可产生+2.5V (用于

DVDD)输出。由于USB电源规范只能保证最高500mW的

输出功率,Maxim不建议在USB电源供电的条件下加载

DAC输出。需要测试DAC输出时,应采用用户提供的电源

为EXT\_AVDD、EXT\_DVDD和EXT\_PGM供电(参见用户电

不使用USB供电时,需要为器件的三个电源输入(AVDD、

DVDD和PGM)提供电源。评估板提供跳线为每个电源独 立供电。正常工作时,AVDD接至板载+8V电源,DVDD接 至板载+2.5V电源,PGM接至板载+18V电源。评估板带载 工作时,将AVDD、DVDD和PGM连接至用户提供的电源。

\*默认位置。

#### 表2. 用户I2C接口

| 用户端接口 | 信号                 | 评估板PCB焊盘 |
|-------|--------------------|----------|
| SDA   | I <sup>2</sup> C数据 | SDA      |
| SCL   | I <sup>2</sup> C时钟 | SCL      |
| GND   | 信号地返回端             | GND      |

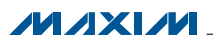

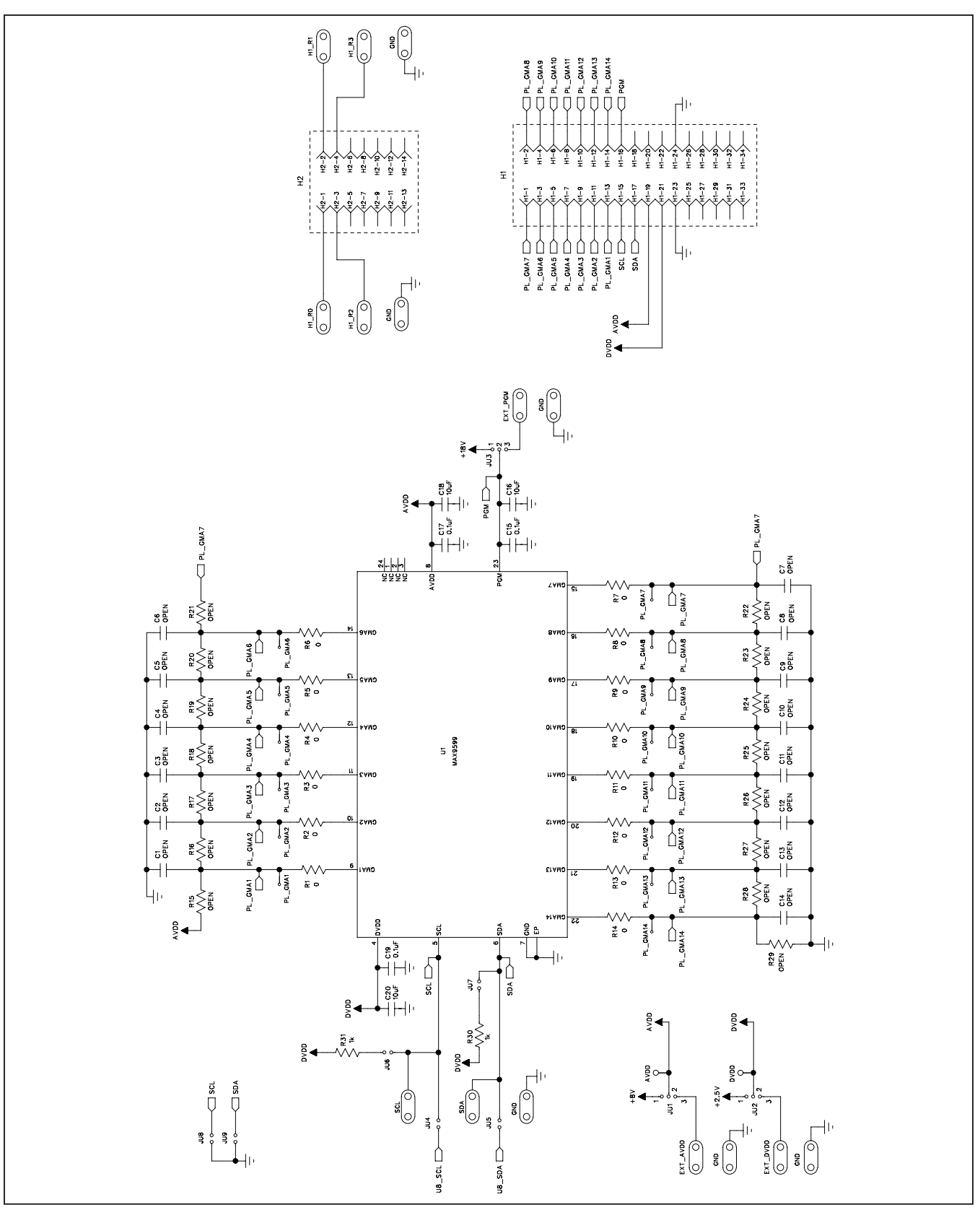

图5a. MAX9599评估板原理图(1/2)

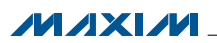

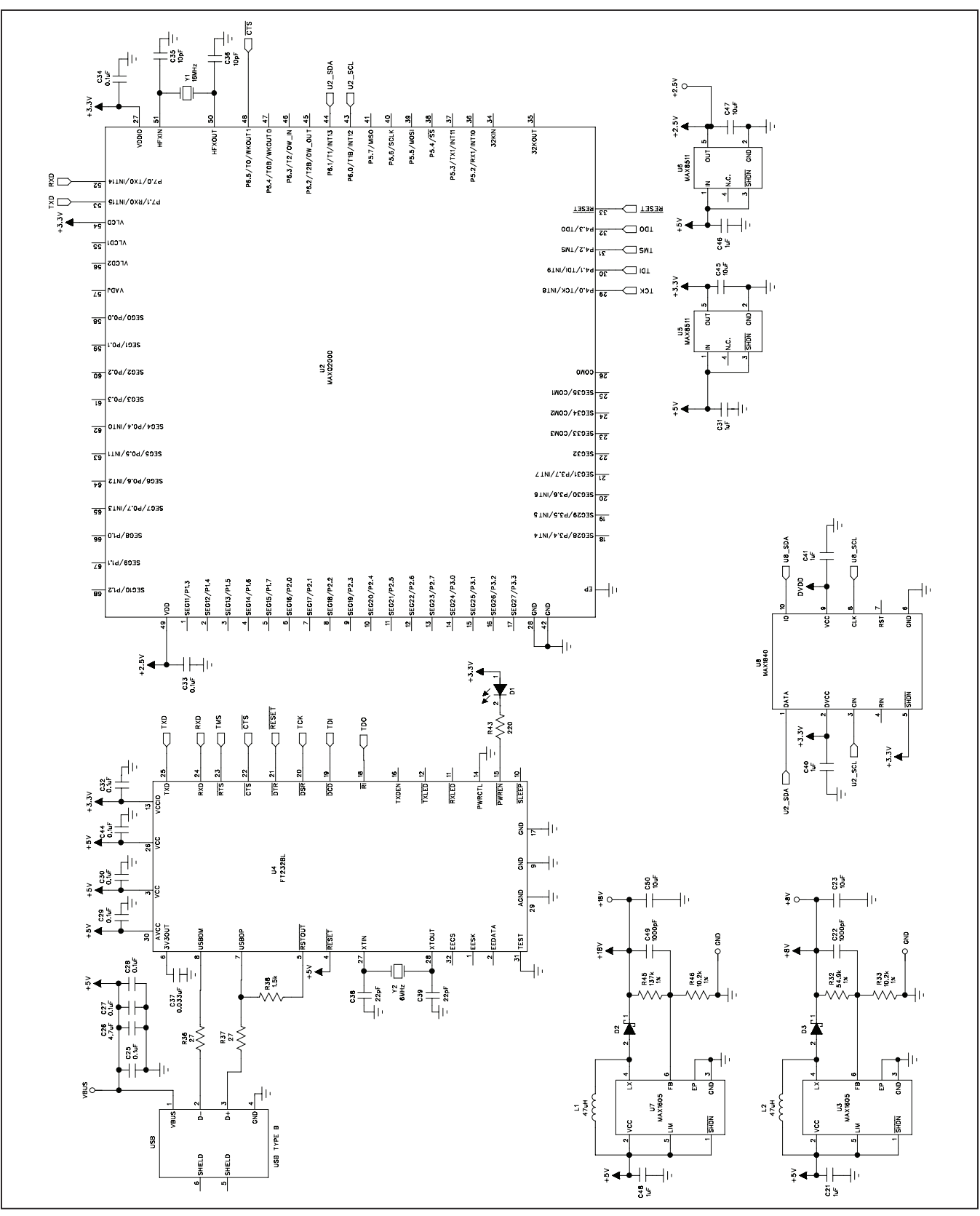

图5b. MAX9599评估板原理图(2/2)

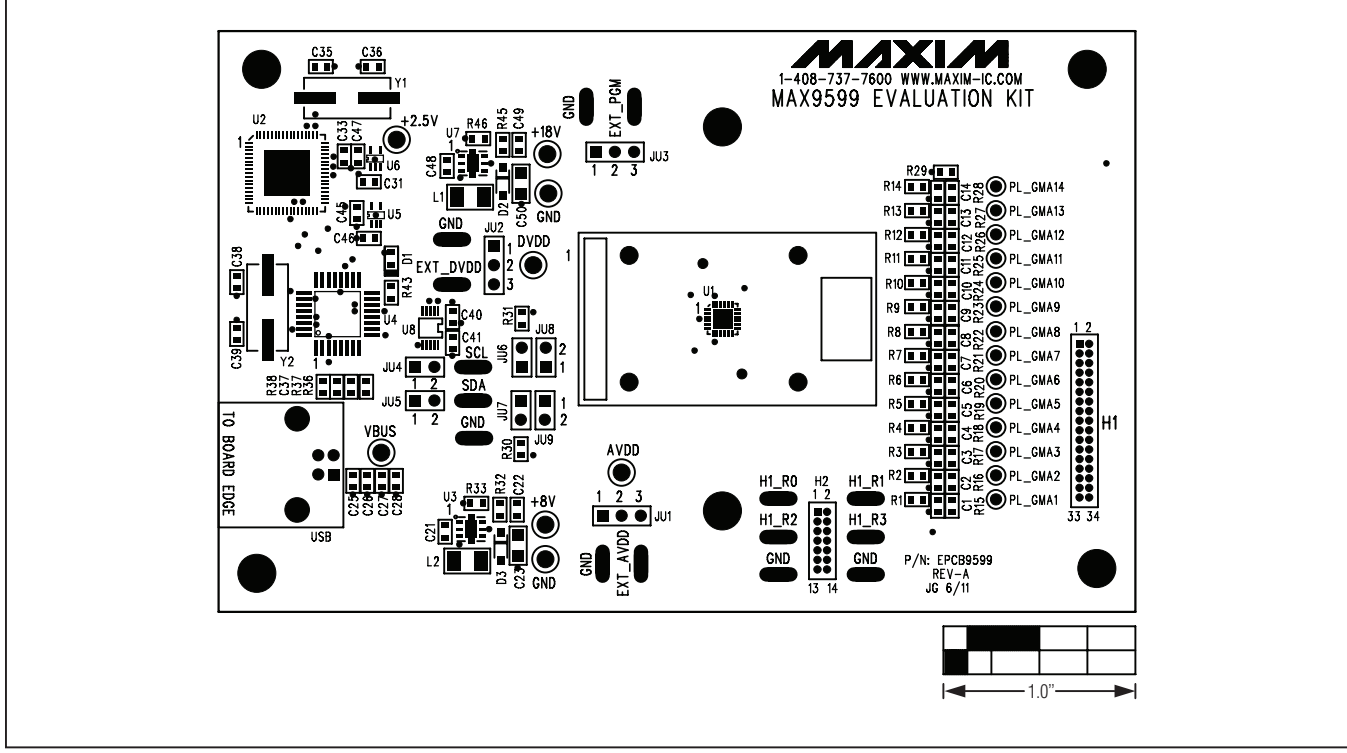

图6. MAX9599评估板元件布局—元件层

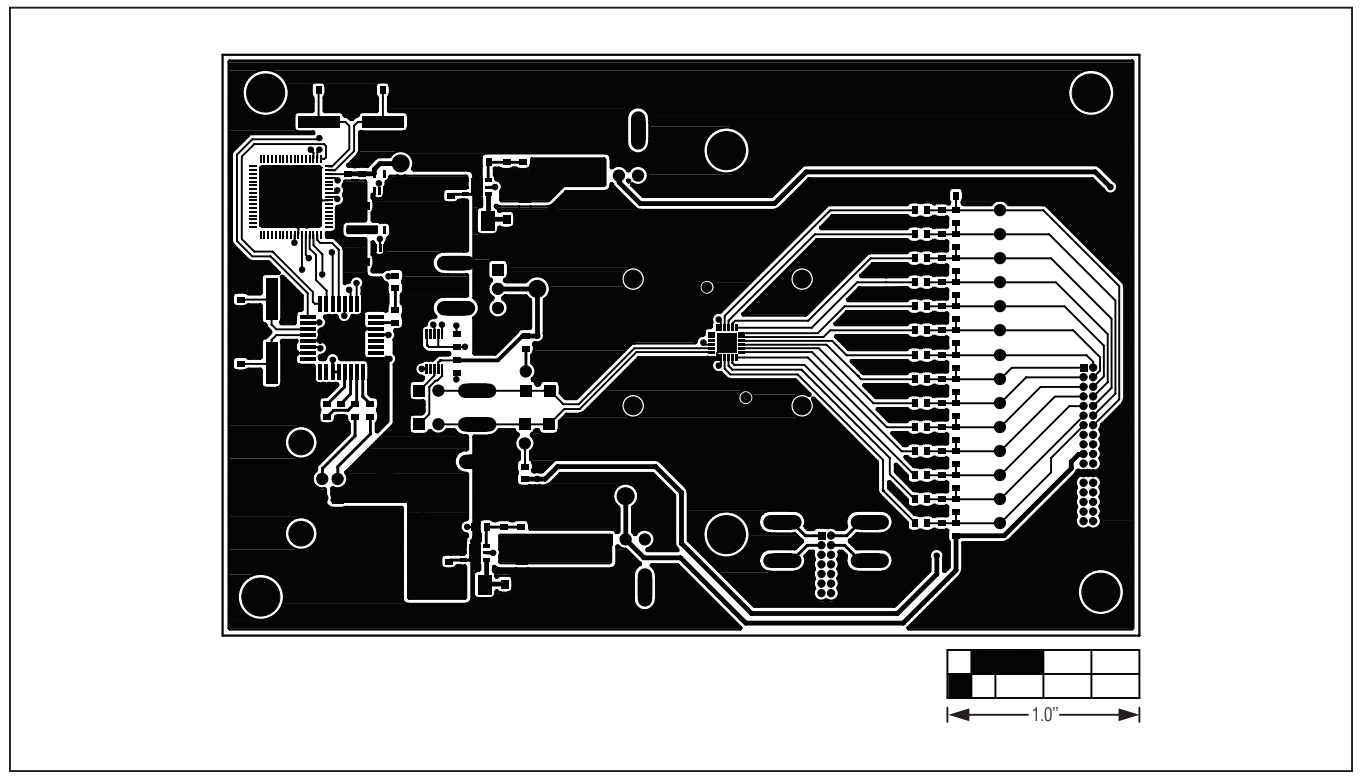

图7. MAX9599评估板PCB布局—元件层

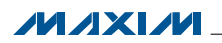

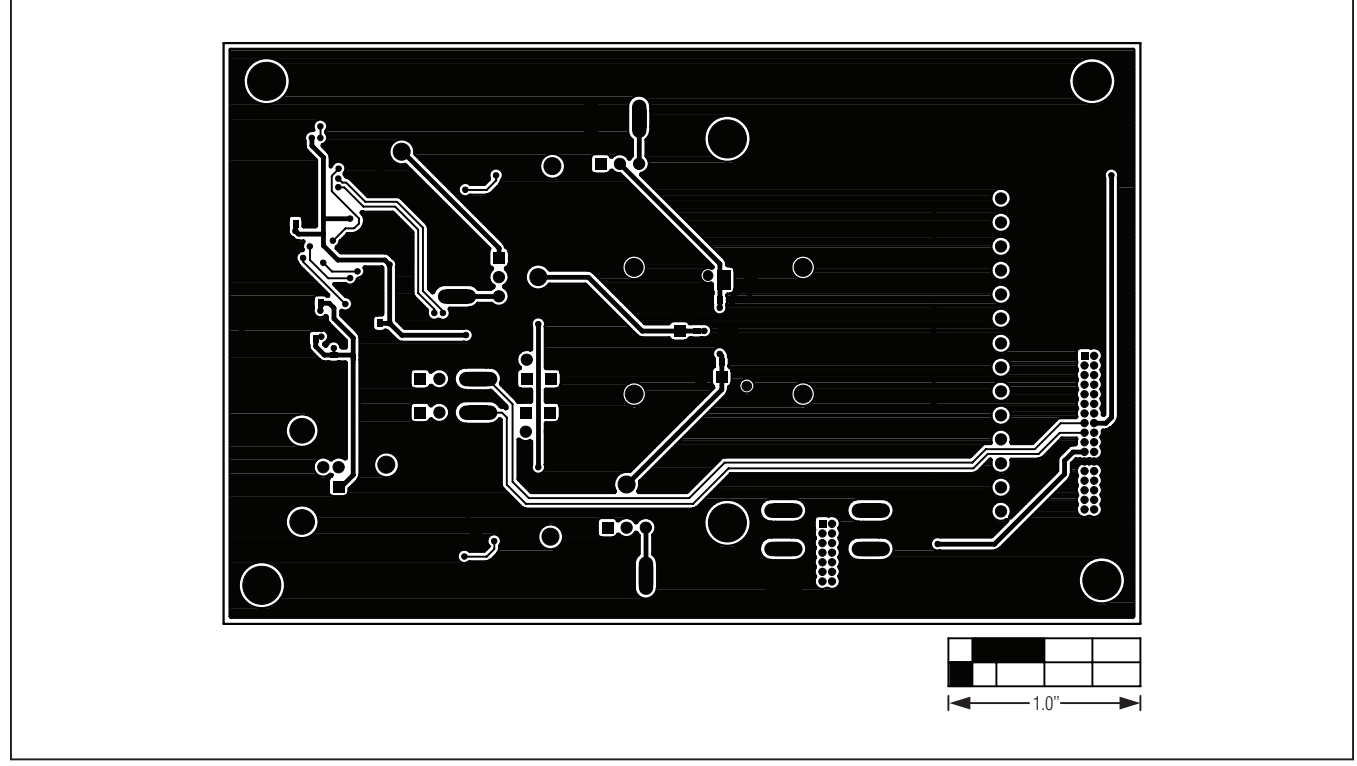

图8. MAX9599评估板PCB布局—焊接层

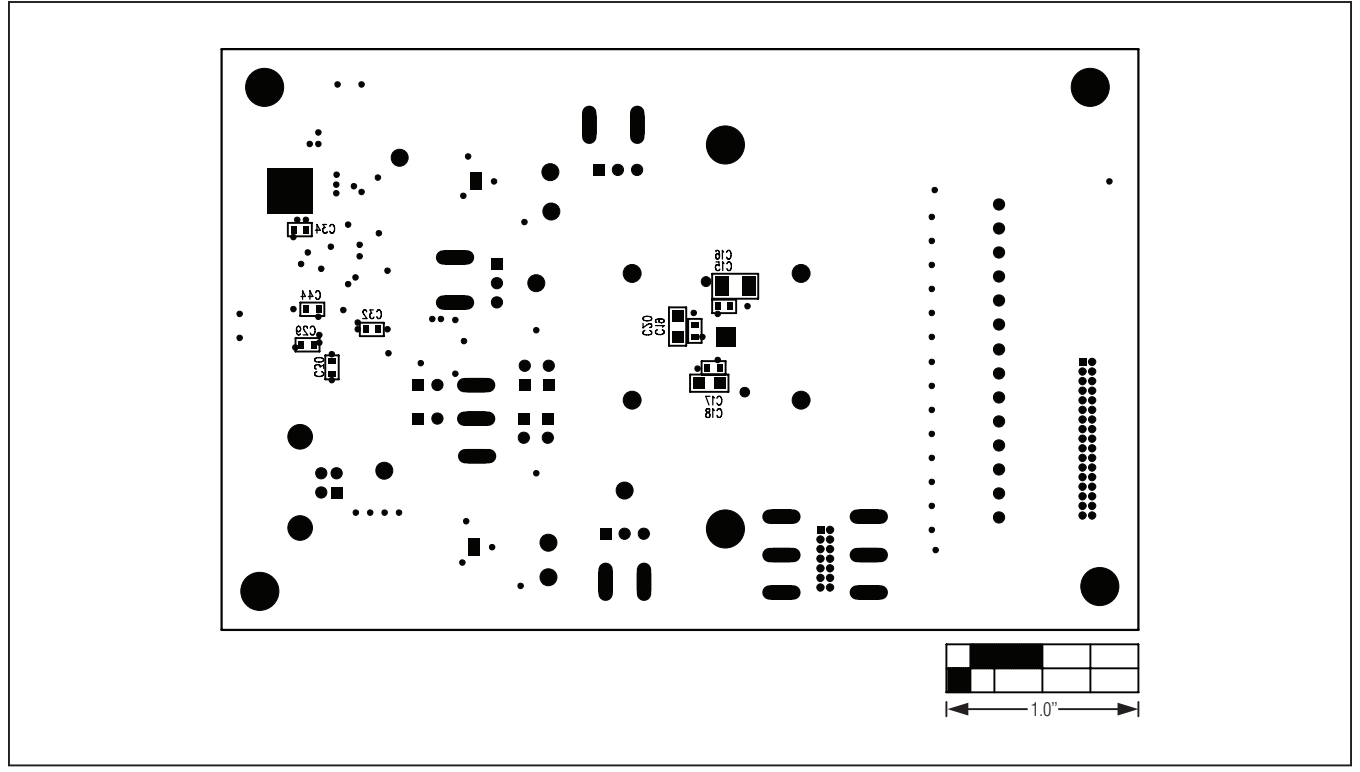

图9. MAX9599评估板元件布局—焊接层

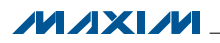

### 定购信息

| PART          | ТҮРЕ   |  |
|---------------|--------|--|
| MAX9599EVKIT# | EV Kit |  |

#表示符合RoHS标准。

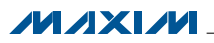

### 修订历史

| 修订号 | 修订日期 | 说明    | 修改页 |
|-----|------|-------|-----|
| 0   | 6/11 | 最初版本。 |     |

### Maxim北京办事处

北京8328信箱 邮政编码100083 免费电话: 800 810 0310 电话: 010-6211 5199 传真: 010-6211 5299

Maxim不对Maxim产品以外的任何电路使用负责,也不提供其专利许可。Maxim保留在任何时间、没有任何通报的前提下修改产品资料和规格的权利。

Maxim Integrated Products, 120 San Gabriel Drive, Sunnyvale, CA 94086 408-737-7600 \_\_\_\_

© 2011 Maxim Integrated Products

Maxim是Maxim Integrated Products, Inc.的注册商标。